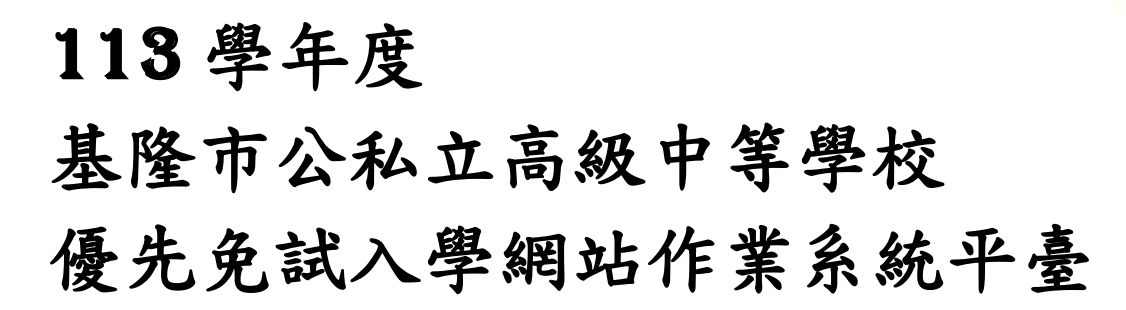

# 國中學校操作手冊

# (學生端)

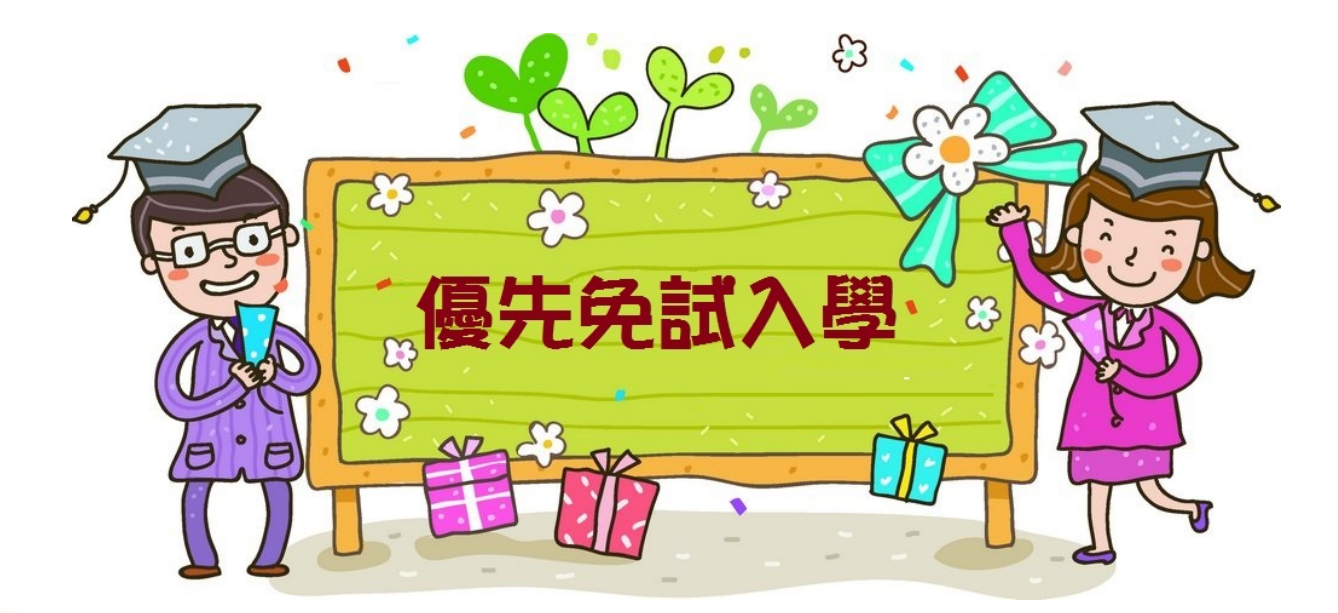

主委學校:暖暖高中

6

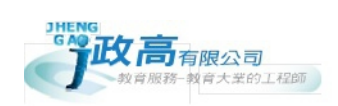

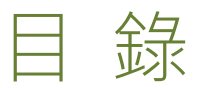

| 、或  | 中學生端選填志願系統操作說明                               | .1                                                                                                    |
|-----|----------------------------------------------|----------------------------------------------------------------------------------------------------|
| 、基  | 本功能                                          | .1                                                                                                    |
| (—) | 登入系統                                         | 1                                                                                                    |
| 、志  | 願選填功能                                        | .3                                                                                                    |
| (—) | 志願選填                                         | 3                                                                                                    |
| (_) | 查詢我的志願資料                                     | 4                                                                                                    |
| (三) | 列印報名表                                        | 4                                                                                                    |
|     | 、國·<br>、基:<br>(一)<br>、志<br>(一)<br>(二)<br>(三) | <ul> <li>·國中學生端選填志願系統操作說明</li> <li>·基本功能</li> <li>(一)登入系統</li> <li>·志願選填功能</li> <li>(一)志願選填</li> <li>(一)志願選填</li> <li>(二)查詢我的志願資料</li> <li>(三)列印報名表</li> </ul> |

#### \*\*\* 貼心提醒 \*\*\*

- 首先確認您當前使用的電腦環境(瀏覽器是否支援系統操作、彈跳視窗是否開啟、列印功能是否正常連接印表機……)。
- 本系統適用 <u>Chrome 及 Edge 以上</u>版本瀏覽器,建議您使用 <u>Chrome</u>操作本 系統。
- 依基隆市公私立高級中等學校優先免試入學委員會公告網址連結本系統。
- 帳號、密碼與基北區免試入學平臺的帳號密碼相同,如有疑問請洽詢國中
   承辦人員。
- 壹、國中學生端選填志願系統操作說明
- 一、基本功能
- (一) 登入系統

請連結至基隆市111學年度公私立高級中等學校優先免試入學委員會系統。 1.點選登入

| 最新公告 下載專區  | □ ①                               |          |             |
|------------|-----------------------------------|----------|-------------|
|            | 在地教養 邁向優質 : 高中職升學第一選擇 - 基隆市優先免試入學 |          |             |
| 合首頁 最新公告資料 |                                   |          |             |
| 最新公告資料     | 查詢區                               |          |             |
| <u>a</u> 🙈 | 標題 查詢 <b>③</b> 查詢                 |          |             |
|            | 標題(Title)                         | 日期(Date) | 瀏覽次數(Count) |

2. 選擇登入對象、學校,輸入帳號、密碼及驗證碼,並點選登入按鈕。

#### **對象:**學生端

- **學校:**就讀學校
- **帳號、密碼:同基北區免試入學平臺**帳號、密碼。

國中學校操作手冊 (學生端)

| 合首頁 Login |       |                                                       |                                                       |
|-----------|-------|-------------------------------------------------------|-------------------------------------------------------|
| 2         | logii | 1 集報學生端                                               |                                                       |
|           | 登入對象: | 學生端▼                                                  |                                                       |
| <b>2</b>  | 學校:   | Q、 查詢 ❷<br>○ 學生端                                      |                                                       |
|           | 帳號:   | <ul> <li>國中端</li> <li>高中高職端</li> <li>身分證字號</li> </ul> | 國民教育十二年,適性學習展笑顔<br>國教十二學習樂,未來看我展特色<br>優質國教十二年,適件揚才路多元 |
|           | 密碼:   | 與基北區免試平台相同                                            | 優貧國教十二年,齊心闊步邁向前<br>邁向國教十二年,開創教育新紀元                    |
|           | 驗證碼:  | <b>J 6 AU</b><br>(不分大小寫)                              |                                                       |
|           |       | 登入                                                    |                                                       |
|           | * *   | ** 貼心提醒 ***                                           |                                                       |
| ● 密碼無法變更  | , 如要修 | 改,須回基北區免試入學平臺                                         | 系統。                                                   |

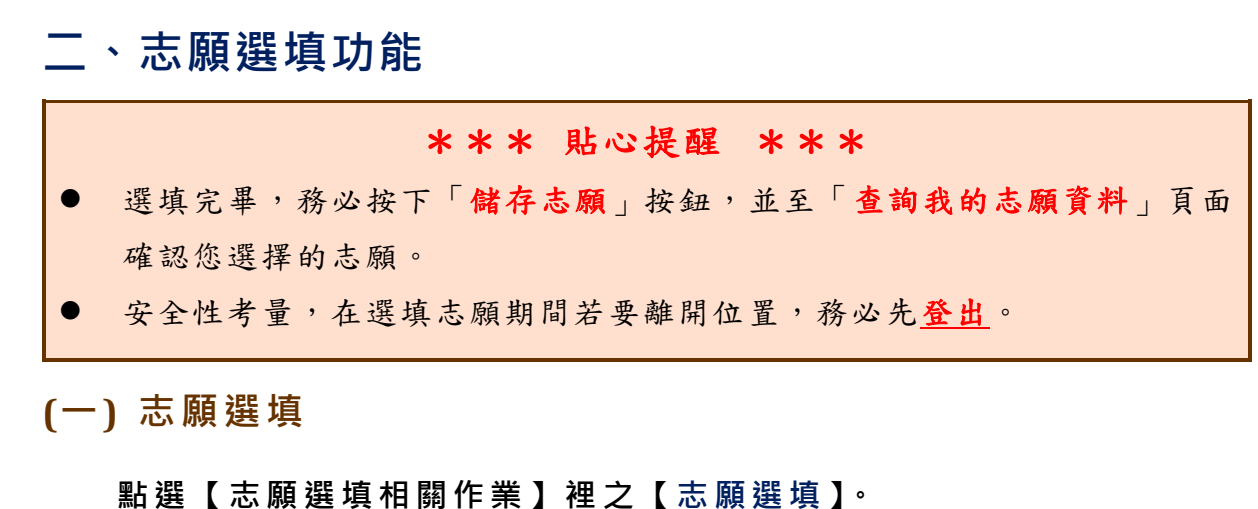

- 1. 首先閱讀注意事項。
- 2. 選擇優免欲加入科組:下拉選單選擇學校 。
- 3. 點選【加入】按鈕。

▲ 首頁 志願選填

4. 點選【儲存志願】按鈕。

**注意事項** 本功能必須使用『Chrome 5 』版本以上。(點擊下載最新Chrome瀏覽器)
 可透過條件篩週出對應學校及科系。
 選擇學校及科系並按下『加入』按鈕,加入志願。
 提躍韓認志願區裡『志願』及『排序』無誤後,請按下『儲存志願』按鈕儲存志願。
 5.點擊『學校科組名稱』可查閱科組資訊。
 6.請記得每隔一段時間按下『儲存志願』按鈕,以避免所選志願遺失。

|      | 志願選填 2                               |         |                           |           |                    |          |
|------|--------------------------------------|---------|---------------------------|-----------|--------------------|----------|
|      | 條件: 請選擇地區 -                          | 請選擇公私立▼ | <b>讀選擇群組 ▼</b>            |           |                    |          |
|      | <b>優免欲加入學校:</b> 請選擇學校 - 請選擇科組 - 加入 3 |         |                           |           |                    |          |
|      | 優免 1個                                | /1個     | 儲存                        | -志願 4     |                    | 優免分數計算說明 |
| 已選填記 | と願數                                  | (1      | ⑧改或新增志願後,務                | 必按下「儲存志願」 | 按鈕)                |          |
|      | 學校序                                  | 刪除      | 學校名                       | 名稱        | 學校科                | 組        |
|      | 1                                    | Î       | 000000<br>OO高中            |           | 101 3<br>普通科(日間上課) |          |
|      |                                      |         | 點選「垃圾筒」<br>按鈕·即可刪除<br>志願。 |           |                    |          |

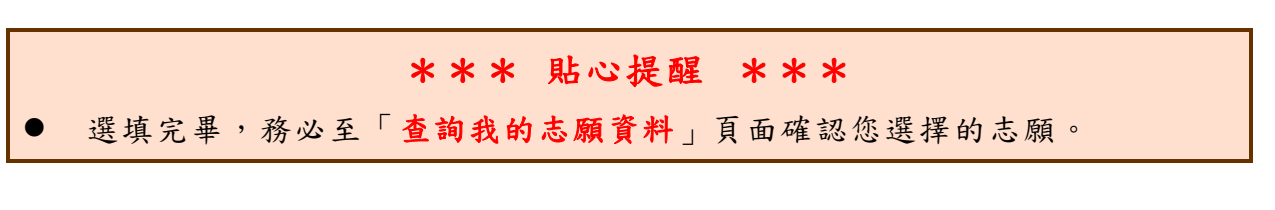

## (二) 查詢我的志願資料

※ 選填完畢,務必點選「查詢我的志願資料」確認您所選填儲存的志願。

點選【志願選填相關作業】裡的【查詢我的志願資料】。

| 合首頁 查詢我的志願資料              |                                        |                           |  |  |
|---------------------------|----------------------------------------|---------------------------|--|--|
| 查詢我的志願資料                  | 注意事項                                   |                           |  |  |
|                           | 同學您好!以下為您的志願<br>可至志願選填相關作業/列<br>志願選填結果 | 員選填結果。<br>印報名表,列印「草稿報名表」; |  |  |
|                           | 資料最後修改時間                               | YYYY/MM/DD 下午 03:11:39    |  |  |
|                           |                                        | 基本資料                      |  |  |
|                           | 就讀學校                                   | 測試國中                      |  |  |
|                           | 斑級                                     | 00                        |  |  |
| Service on the Parcel and | 座號                                     | 00                        |  |  |
|                           | 學號                                     | 11300000                  |  |  |
|                           | 姓名                                     | 測試學生男生                    |  |  |
|                           | 性別                                     | 男                         |  |  |
| 志願順序                      |                                        |                           |  |  |
| 1. 國立OO高級中學 普通科(日間上課)     |                                        |                           |  |  |

### (三)列印報名表

點選【志願選填相關作業】裡的【列印報名表】。

※「正式報名表」一旦列印,學生選填志願功能即會關閉,因此請確認無誤, 再列印正式報名表。

| 脅首頁 列印報名表 |                                                                |  |
|-----------|----------------------------------------------------------------|--|
| 列印報名表     | 列印說明                                                           |  |
|           | 注意!請務必先列印「草稿」‧確認志願是否正確<br>———————————————————————————————————— |  |